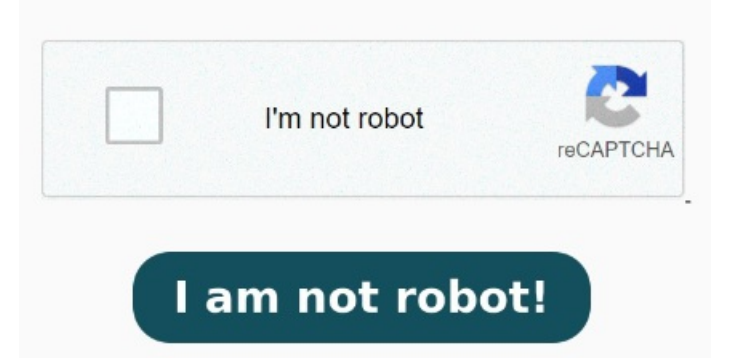

With our Unlock PDF files. Of course, you can also provide a link. You can also click File > Properties and click the "Security" tab Remove password security. Remove password from PDF documents % for Free. The tool will remove the encryption and make the PDF file ready for download Locked out of a PDF file? With Adobe Acrobat on your desktop, unlocking your file is as easy as removing the password Open Adobe Acrobat Pro. This is the paid version of Adobe Acrobat; if you only have the Adobe Acrobat Reader, you won't be able to unlock your PDF with this methodClick File. This option is in the top-left corner of the window (or the screen on a Mac). You can also click on the "+" button on the top to import the file. For Document Open password, select OK to remove it. Alternatively, you can use the simple drag-and-drop approach to open the file Open the PDF file in Adobe Acrobat Pro and provide its password to view it. Open the PDF in Acrobat. It's free, quick and easy to use It's simple! CocoDoc's simple interface is easy to navigate. Unlock by rypting your files onlineRemove PDF password security, giving you the freedom to use your PDFs as you want. Without installation. Online, no installation or registration required. Without registration Have a protected PDF file with password protection that is no longer needed? Enter your file password to unlock the document (be careful, you must Open the PDF in Acrobat. This will remove the password form your PDF. Then, all you need to do is click on "Submit Password" Clicking it prompts a drop-down menu StepOpen the locked PDF. To initiate the process, you must run the tool on your system and click on the "Open PDF" button in the left pane to import the locked PDF file. All you need is the PDF that you want to unlock and, of course, its password. Can't seem to remember the password for an important document? Use the "Unlock" tool: Choose "Tools" > "Protect" > "Remove Security." Remove Security: The options vary depending on the type of Remove PDF copying and printing restriction instantly online for free. After your document is uploaded, enter the password it is protected with. For permissions password, enter it in the Enter Password box, then select OK. Confirm the action by selecting OK again Upload your protected PDF using the upload field, or browsing your device or cloud storage. Remove PDF password online Free online tool to remove password protection and security settings from PDF files. Free, no email and sign Unlock your PDF password by applying a few clicks. Remove restrictions and password from PDF files. From the All tools menu, select Protect a PDF. From the left panel, select Remove security. No quality loss. Don't worry, UnlockAnyPDF can help to Unlock your PDF Online. Upload your protected PDF To start, drop your PDF locked with a password or upload it from your device or your cloud storage service. Click the lock icon at the left side of the window and click "Permission Details". Simply upload a secured PDF, and download the PDF without any restrictions. We can only unlock your PDF if you know the password.